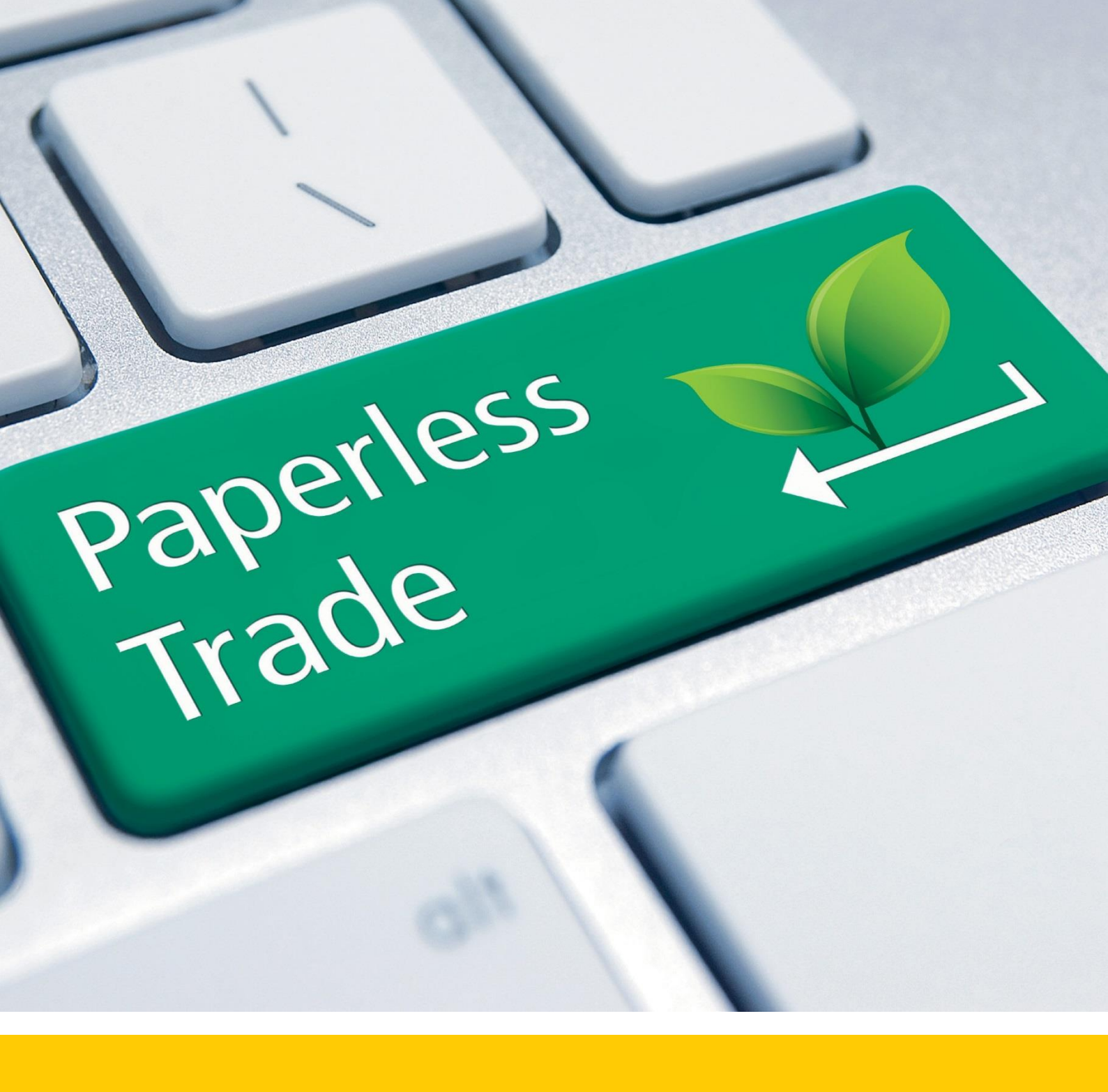

# 無紙化貿易 PAPERLESS TRADE (PLT)

此文件將引導您使用MyDHL或WebShipping 無紙化貿易服務製作空運提單

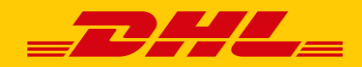

# 減少用紙

速度升級

DHL無紙化貿易服務為您節省貨件準備時間、

減少用紙並加速清關程序。

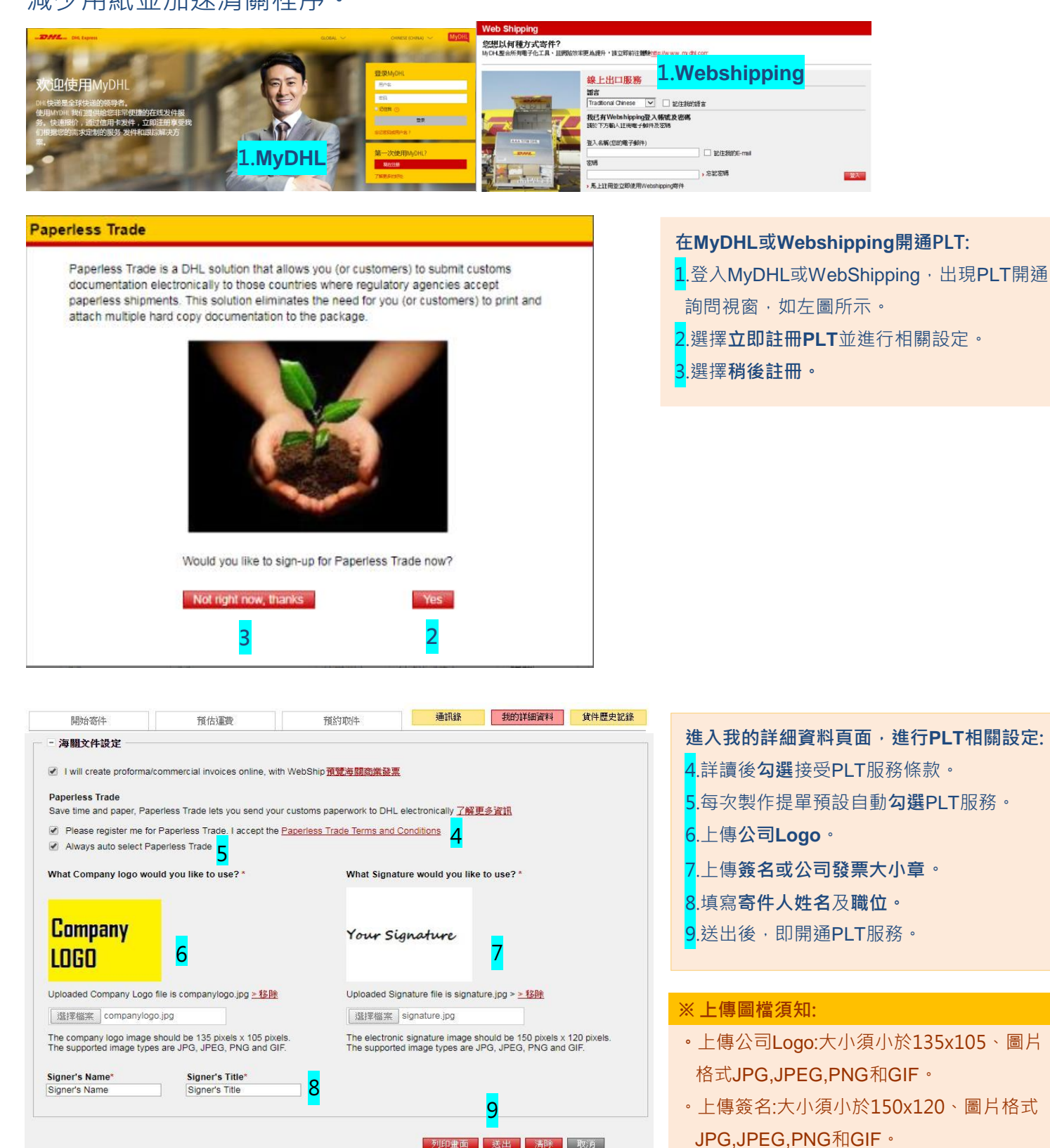

| 開始寄件                                                           | 預估運費                                    | 預約取件                                | 通訊錄                      | 我的詳                 | 細資料                 | 貨件歷史記錄       |
|----------------------------------------------------------------|-----------------------------------------|-------------------------------------|--------------------------|---------------------|---------------------|--------------|
| >地址明細 🌩 >貨件明細                                                  | ▶ 服務選項 ▶ 研                              | 龍忍貸件                                |                          |                     |                     |              |
| 貨件運送方式<br>                                                     |                                         |                                     |                          |                     |                     | →協助          |
| 產品名稱                                                           |                                         | 抵達日                                 | 最晚預約取件時                  | 8                   | 價格                  |              |
| EXPRESS WORLDWID                                               | Ε                                       | 08-12-2017, End Of Day              |                          | <mark>16:45</mark>  |                     | 2,426.00 TWD |
| EXPRESS JUMBO                                                  |                                         | 08-12-2017, End Of Day              |                          | <mark>1</mark> 6:45 |                     | 5,724.00 TWD |
| 根據您所選擇的服務,最晚的                                                  | 取件時間為: 17:45                            |                                     |                          |                     |                     |              |
| 附加的服務方式                                                        |                                         |                                     |                          |                     |                     |              |
| 🔲 預約取件(如有需要此服                                                  | 務時,請於列印貨件資料後                            | ,完成預約取件的流程)                         |                          |                     |                     |              |
| Paperless Paperless Tr                                         | rade Selected. Upload an                | y additional shipment paperw        | ork. Here 0 0            | Document(s) upl     | <sup>oaded.</sup> 1 | 0 協助         |
| □ <u>您是否需要貨件價值保障</u><br>貨件價值保障金額<br>风月當申報金額被輸入時<br>保險全額不得却過貨件由 | 2<br>□▼<br>_貸件才能使用貨件價值保<br>報金類 貸件全類加累認過 | 章服務,可能需要額外的費用.<br>第全10減元 該際級DHI 顧客服 | <b>孫</b> 奈氏 0800-769-888 |                     |                     | N/A          |
| PROVIDE NO. 1. INFREE ACTIVITY                                 | TRACING SETTING HERBERT REACT           | COLUMN DI ANTINA DI ILLAN DI        | AND 100 100 000.         | 纳西什                 | 2                   | 426 00 TWD   |
|                                                                |                                         |                                     |                          | 이면과                 | 4                   | ,420.00 TVVD |
| □ 目的地國家貨件資訊                                                    |                                         |                                     |                          |                     |                     |              |

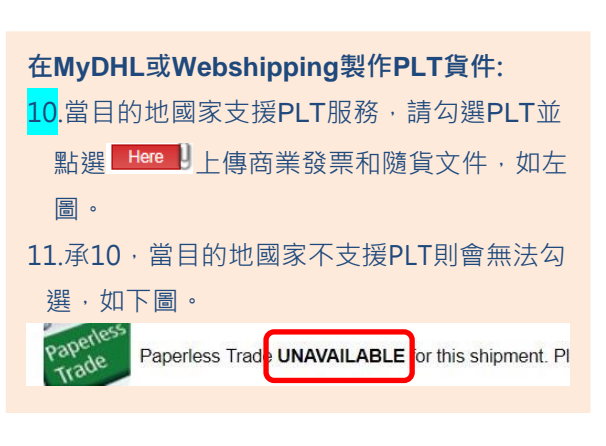

#### Commercial / Proforma Invoice

Commercial / Proforma Invoice

Upload my own Export Document C:\Users\maeliu\Desktop \_\_ 瀏覽....

The file size must not exceed 1.0 MB Only following name extensions are allo

1998884635affidavit letter.pdf

ÎÎ

| 選擇檔案         | 未選擇任何檔案                  | · 商業發票 ▼ · Ad                            | d       |
|--------------|--------------------------|------------------------------------------|---------|
|              |                          | 商業發票                                     |         |
|              |                          | Proforma Invoice<br>Additional paperwork |         |
| he file size | e must not exceed 1.0 Mi | 3<br>allowed: JPG:JPE:JPEG:GIF:PNG:TIFF: | TIF:PDF |

確定

13

100%

檔案名稱:

Select the document type to be uploaded: Additional paperwork V

d: JPG;JPE;JPEG;GIF;PNG;TIFF;TIF;PDF

pdf

檔案類型:

| 《上侍又什須和. |
|----------|
|----------|

選 Add 上傳。

13.上傳成功,如圖所示。

上傳商業發票或其他隨貨文件:

12.已使用MyDHL或Webshipping製作商業發票,則無需上傳"商業發票";如使用公司自有商業發票,請上傳"商業發票"。其他隨貨文件,請再選擇 "Additional paperwork" 並點

- •不超過1MB。
- ·上傳文件格式支援:

JPG, JPE, JPEG, GIF, PNG, TIFF, TIF, PDF •

上傳文件檔名請使用英文且不含特殊符號。

### ※Additional paperwork 其他隨貨文件,如:

・裝箱單

檔案容量:

234.22 KB

- ・委任書
- ・鋰電池產品:MSDS物質成份表 / UN38.3測試 報告

## 成功上傳並完成提單:

14.產生提單號碼並同時將商業發票及其他隨 貨文件成功上傳至DHL系統。

| 開始寄件                                                                                | 預估運費       | 預約取件                                                         | 通訊錄 我的詳細資料 貨件歷史記                                 |  |  |
|-------------------------------------------------------------------------------------|------------|--------------------------------------------------------------|--------------------------------------------------|--|--|
| 貨件摘要                                                                                |            |                                                              |                                                  |  |  |
| 但留蚝难·                                                                               | 2057820652 |                                                              | Help using the Print Shipment Paperwork Screen   |  |  |
| Piece ID                                                                            | 1.         | D014600005014924586                                          |                                                  |  |  |
|                                                                                     |            |                                                              |                                                  |  |  |
| 無紙化交易<br>下列文件資料資料已成功轉移 1                                                            | 4          |                                                              | > Help                                           |  |  |
| <b>無紙化交易</b><br>下列文件資料資料已成功轉移 <mark>1</mark><br>Additional paperwork                | 4          | 商業發票                                                         | > Help<br>Archive (copy) label                   |  |  |
| <b>無紙化交易</b><br>下列文件資料資料已成功轉移 <mark>1</mark><br>Additional paperwork                | 4          | 商業發票                                                         | > Help<br>Archive (copy) label<br>View paperworf |  |  |
| 無紙化交易<br>下列文件資料資料已成功轉移<br>Additional paperwork<br>列印貨件資料<br>▼ Φ04毎次のたままの11個)        | 4          | 商業發票                                                         | > Help<br>Archive (copy) label<br>View paperworf |  |  |
| 無紙化交易<br>下列文件資料資料已成功轉移<br>Additional paperwork<br>列印貨件資料<br>✓ 貨件標施(熱感應印表機)<br>列印份數: | 4          | <ul> <li>2011年金都</li> <li>※ 減損金額</li> <li>※ 列目の状態</li> </ul> | → Help<br>Archive (copy) label<br>View paperworf |  |  |

| 開始寄件                                                                                                    | 預估運費                    | 預約取件 通訊錄                                                                                                    | 我的詳細資料 貸件歷史記錄                               | 成功上傳並完成提單:                                    |
|----------------------------------------------------------------------------------------------------|-------------------------|----------------------------------------------------------------------------------------------------|---------------------------------------------|-----------------------------------------------|
| 」 貨件摘要<br>提單號碼:<br>Piece ID                                                                                                    | 2957<br>1.<br><b>15</b> | and Constrained and Constrained and Constraine | ent Paperwork Screen                        | 15.透過View paperwork · 可確認剛上傳的商<br>業發票或其他隨貨文件。 |
| <ul> <li>無紙化交易</li> <li>下列文件資料資料已成功轉移</li> <li>Additional paperwork</li> <li>列印貨件資料</li> <li>● 貸件標簽(熱紙應印表機)</li> <li>列印份數:</li> </ul> | 1.7                     | Name         Open Control         Open Control           Table 1000000000000000000000000000000000000                                                                                                    | > Help<br>View paperwork                    |                                               |
| 開始寄件<br>貸件摘要<br>40 2756 W. 16                                                                                                    | 列印<br>预估)塞费             | Data Tara Tara San San San San San San San San San Sa                                                                                                    | Adbobe?點此下載<br>的詳細資料                        | 成功上傳並完成提單:<br>16.列印空運提單並黏貼於貨件外箱上。             |
| 提單或碼:<br>Piece ID<br>無紙化交易<br>下列文件資料資料已成功轉移<br>Additional paperwork                                                                   | 29578<br>1.             | 29652 123<br>37931 CABALLO NM<br>United States Of America<br>US-ELP-ELP<br>C-PLT<br>0.10/0.1 kgs 1/1<br>Contents:12                                                                                                    | > Help                                      |                                               |
| 列印貨件資料<br>✓ 貸件標箋(就感應印表機)<br>列印份數:                                                                                                    | 1 <b>•</b>              | (21, JU 567931+48000001                                                                                                    | View paperwork<br>印份數: 1 ▼<br>:有Adbobe?點壯下載 |                                               |

如以上PLT註冊開通及製作PLT空運提單 還須進一步技術支援,可聯絡DHL資訊客服專線, (02)2182-6838或來信ecom.tw@dhl.com

如須更進一步瞭解無紙化貿易資訊,請洽詢您的DHL Express業務。